## Windows メール

# $\rightarrow$ Outlook2024

アドレス帳移行方法

1.0 版

2025 年 5 月 株式会社ケーシーエス SunShine Internet 事務局

### 改訂履歴

| 版数  | 改定日      | 改定内容 |
|-----|----------|------|
| 1.0 | 2025.5.1 | 初版発行 |

## 目次

| 設定を行う前にご確認ください                 | 3 |
|--------------------------------|---|
| 1. Windows メールのアドレス帳のエクスポートを行う | 3 |
| 2. Outlook2024 アカウント作成         | 7 |
| 3. Outlook2024 にアドレス帳をインポートする  | 7 |

#### 設定を行う前にご確認ください

Windows メールから Outlook2024 ヘ**アドレス帳**の移行を行う設定について説明します。

※メールデータは移行対象外となりますので、あらかじめご了承ください。

#### メール移行手順 \_\_\_\_\_

設定環境:Windows メール、Outlook2024 Windows11 Pro

#### 1. Windows メールのアドレス帳のエクスポートを行う

(1) 左下の「連絡先」ボタンをクリックします。

|   | 25-62 | ォンでメー | ルを受信 |   |
|---|-------|-------|------|---|
| Σ |       | RR    | ø    | 發 |

(2)下図のウィンドウが表示されるので、右上の「エクスポート」ボタンをクリックします。

| 検索 ,0          |                   | + | $\nabla$ | ŝ | $\overline{\uparrow}$ |
|----------------|-------------------|---|----------|---|-----------------------|
| 名前             | メール               |   |          |   |                       |
| 漢字             |                   |   |          |   |                       |
| <b>8</b> 斎藤 綾香 | test3@example.com |   |          |   |                       |
| 8 山田太郎         | test@example.com  |   |          |   |                       |
| 8 田中花子         | test1@example.com |   |          |   |                       |
| 木下 祐一          | test2@example.com |   |          |   |                       |

(3) 下図のウィンドウが表示されるので、「エクスポート」をクリックします。

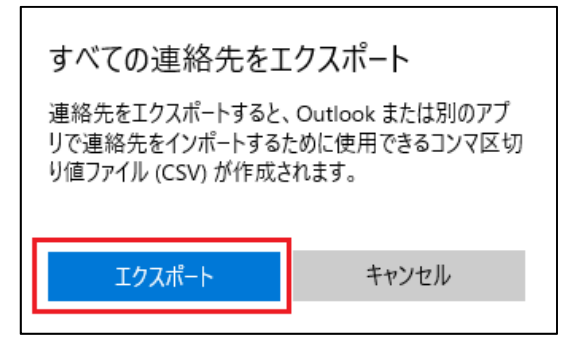

(4) 下図のウィンドウが表示されるので、任意のフォルダを選択し、「**保存**」をクリック します。

| 名前を付けて保存                                                                                                    |                   |        |           |                  |       | ×           |
|----------------------------------------------------------------------------------------------------|-------------------|--------|-----------|------------------|-------|-------------|
| < -> · •                                                                                                    | → PC → ドキュメント →   | メールデータ | ٽ ~       | メールデータの検索        |       | Q           |
| 整理 ▼ 新しいフ                                                                                                    | オルダー              |        |           |                  | EEE 💌 | 0           |
| <ul> <li>PC</li> <li>3D オブジェクト</li> <li>ダウンロード</li> <li>デスクトップ</li> <li>ドキュメント</li> <li>ビクチャ</li> <li>ビデオ</li> <li>シュージック</li> </ul> | <b>^</b> 名前       | 人      | +件に一致する項目 | 更新日時<br>1はありません。 | 種類    |             |
| <ul> <li>ニーカルディスク</li> <li>ボリューム(D:)</li> <li>サナルまお ハハ・</li> <li>ファイル名(N):</li> <li>ファイルの須須(T):</li> </ul>                           | contacts.csv      |        |           |                  |       | <b>&gt;</b> |
| ▲ フォルダーの非表示                                                                                                    | Cov (iics ( 1Csv) |        |           | 保存(S)            | キャンセノ | k           |

(5)保存した CSV ファイルを右クリック、「プログラムから開く」を選択し、「メモ帳」をクリックします。

| a contacti | 開 <b>&lt;(O)</b><br>印刷/P)                                           |    | Microsoft Excel CS                      | 1 KB |
|------------|---------------------------------------------------------------------|----|-----------------------------------------|------|
|            | 福集(E)<br>⑤ Skypeで共有                                                 |    |                                         |      |
|            | <ul> <li>ESET Endpoint Antivirusで検査する</li> <li>詳細設定オブション</li> </ul> | >  |                                         |      |
|            | ビ 共有<br>プログラムから開く(H)                                                | >[ | X Excel                                 |      |
|            | アクセスを許可する(G)<br>以前のバージョンの復元(V)                                      | >  | <ul> <li>メモ帳</li> <li>ワードパッド</li> </ul> |      |
|            | 送る(N)                                                               | >  | Microsoft Store を検索する(S)                |      |
| 15 AL      | 切り取り(T)                                                             |    | 別のフロジラムを選択(C)                           |      |

(6) CSV ファイルが開きましたら「**ファイル**」を選択し、「**名前を付けて保存**」を クリックします。

| ファイル(F) 編集(E) 書式(O) | 表示(V) ヘルプ(H  |
|---------------------|--------------|
| 新規(N)               | Ctrl+N       |
| 新しいウィンドウ(W)         | Ctrl+Shift+N |
| 開く(O)               | Ctrl+O       |
| 上書き保存(S)            | Ctrl+S       |
| 名前を付けて保存(A)         | Ctrl+Shift+S |
| ページ設定(U)            |              |
| 印刷(P)               | Ctrl+P       |
| メモ帳の終了(X)           |              |

(7)下図のウィンドウが表示されるので、文字コードの「ANSI」を選択し、「保存」をクリックします。

| ♪ ミュージック<br>≝을 ローカル ディスク | 7 (C 🗸 K                       |           |                                                   |       |       | >      |
|--------------------------|--------------------------------|-----------|---------------------------------------------------|-------|-------|--------|
| ファイル名(N):<br>ファイルの種類(T): | contacts.csv<br>テキスト文書 (*.txt) |           |                                                   |       |       | ~<br>~ |
| ▲ フォルダーの非表示              |                                | 文字コード(E): | ANSI ~                                            | 保存(S) | キャンセル |        |
|                          |                                |           | UTF-16 LE<br>UTF-16 BE<br>UTF-8<br>UTF-8 (BOM 付き) |       |       |        |

(8) 下図のウィンドウが表示されるので、「はい」をクリックします。

| 名前を付けて保存の確認                        |
|------------------------------------|
| contacts.csv は既に存在します。<br>上書きしますか? |
| はい(Y) いいえ(N)                       |

 (9)保存された CSV ファイルを開き、2 行目以降のデータが全て空白になっている 列を削除してください。
 編集が完了したら「上書き保存」をクリックします。

※行は横に、列は縦に見てください。

|    | <mark>ವ</mark> ಶಿಗಡ |                       |               |                |            |           |           |         | con   | tacts.     | csv - Excel |
|----|---------------------|-----------------------|---------------|----------------|------------|-----------|-----------|---------|-------|------------|-------------|
| 77 | イルホーム               | 4 挿入                  | ページレイア        | ウト 数式          | データ        | 校閲表       | 示 ヘルプ     | Acrobat | 承認    | <u>,</u> ( | ♀ 実行したい∦    |
|    | **                  | 游ゴシック                 | 3             | • 11 • A       | _* =       | ≡ ≫       | き 折り返     | して全体を表示 | する    | 標準         |             |
| 貼り | 山<br>間<br>・<br>・    | в <u>г</u> <u>ч</u> - | 1 🗉 🖌 👌       | • <u>A</u> • ] | ″ = =      | ≡ ≡   = = | 目 包 10kk  | 拾して中央揃  | ž *   | <b>.</b>   | % * .0      |
| 勿火 | ップボード 「ュ            |                       | フォント          |                | <b>1</b> 5 |           | 配置        |         | ra:   |            | 数値          |
| J1 | 1 .                 | • : ×                 | $\sqrt{-f_x}$ |                |            |           |           |         |       |            |             |
|    | -                   |                       |               |                |            |           |           |         |       |            |             |
|    | A                   | В                     | с             | D              | E          | F         | G         | Н       |       |            | J           |
| 1  | First Nam           | Middle Na             | Last Nam      | Title          | Suffix     | Nickname  | Given Yor | Surname | E-ma  | il Ad      | E-mail 2 A  |
| 2  | 綾香                  |                       | 斎藤            |                |            |           |           |         | test3 | @exa       | mple.com    |
| 3  | 太郎                  |                       | 山田            |                |            |           |           |         | test@ | exan       | nple.com    |
| 4  | 花子                  |                       | 田中            |                |            |           |           |         | test1 | @exa       | mple.com    |
| 5  | 祐一                  |                       | 木下            |                |            |           |           |         | test2 | @exa       | mple.com    |
| 6  |                     |                       |               |                |            |           |           |         |       |            |             |
| 7  |                     | <u></u> 1             |               |                |            |           |           |         |       |            |             |

Windows メールでの作業は以上となります。 \_\_\_\_\_

#### 2. Outlook2024 アカウント作成

詳細は SunShine インターネットホームページの会員向け情報内の Outlook2024 メール設定方法 PDF をご参照ください。

#### 3. Outlook2024 にアドレス帳をインポートする

(1) 画面左上の「ファイル」をクリックします。

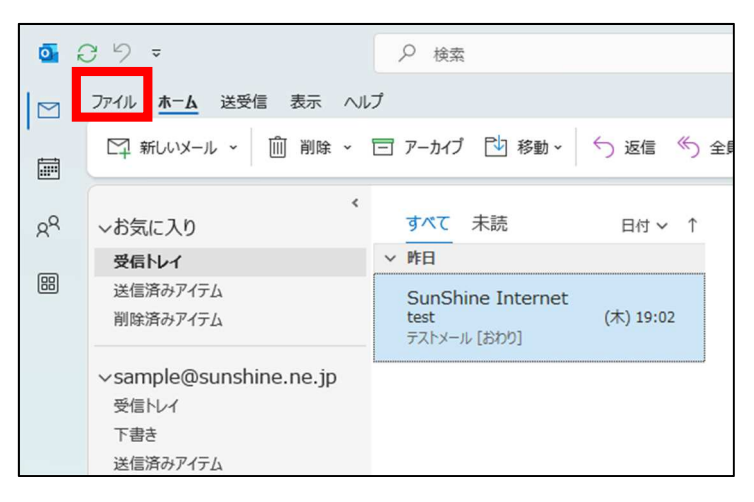

(2)下図のウィンドウが表示されるので、「**開く/エクスポート**」を選択し、「インポート /エクスポート」をクリックします。

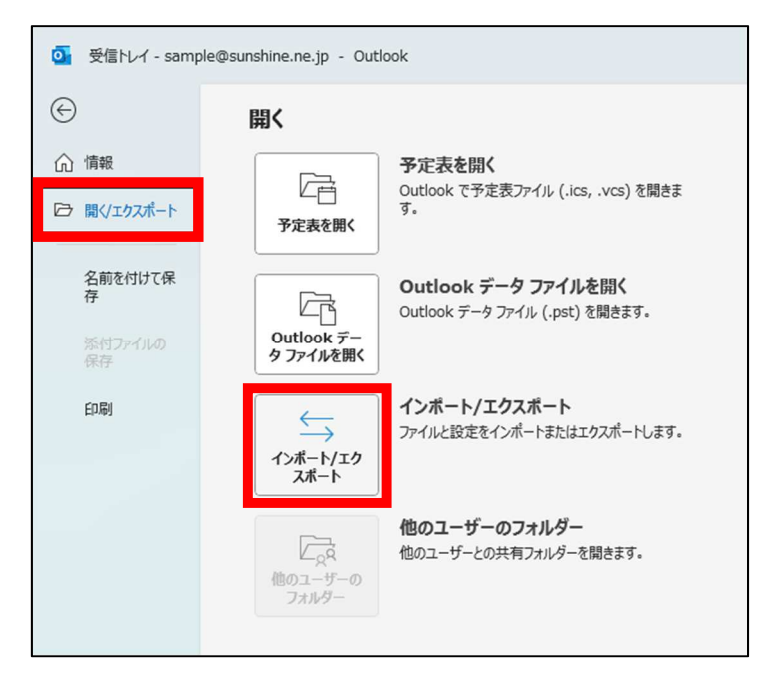

(3) 下図のウィンドウが表示されるので、「他のプログラムまたはファイルからの インポート」を選択し、「次へ」をクリックします。

| インポート/エクスポート ウィザード |                                                                                                    |
|--------------------|----------------------------------------------------------------------------------------------------|
|                    | 実行する処理を選択してください(C):<br>iCalendar (.ics) または vCalendar ファイル (.vcs) のインボート<br>OPML ファイルからの RSS フィードのインボート<br>OPML ファイルへの RSS フィードのインボート<br>vCard ファイル (.vcf) のインボート<br>アイルにエクスボート<br>共通フィード リストからの RSS フィードのインボート<br>他のプログラムまたはファイルからのインボート<br>説明:<br>Outlook データ ファイル (.PST)、テキスト ファイルなどのファイルか<br>らデータをインボートします。 |
|                    | < 戻る(B) 次へ(N) > キャンセル                                                                                                    |

(4) 下図のウィンドウが表示されるので、「**テキストファイル(カンマ区切り**」を選択し、 「次へ」をクリックします。

| ファイルのインポート |                             |
|------------|-----------------------------|
|            | インボートするファイルの種類を選択してください(S): |
|            | テキスト ファイル (コンマ区切り)          |
|            |                             |
|            |                             |
|            |                             |
|            |                             |
|            |                             |

(5) 下図のウィンドウが表示されるので、「インポートするファイル」に手順1で保存した CSV ファイルのパスを入力し、「次へ」をクリックします。

| ファイルのインボート | <ul> <li>インポートするファイル(F):</li> <li>ZUKI¥Desktop¥メールデーク¥contacts.csv</li> <li>オブション         <ul> <li>● 重複した場合、インポートするアイテムと置き換える(E)</li> <li>● 重複してもインポートする(A)</li> <li>● 重複するアイテムはインポートしない(D)</li> </ul> </li> </ul> |
|------------|----------------------------------------------------------------------------------------------------|
|            | < 戻る(B) 次へ(N) > キャンセル                                                                                                    |

(6)下図のウィンドウが表示されるので、「連絡先」を選択し、「次へ」をクリックします。

| インポート先のフォルダー(S):                                                                                                    |
|----------------------------------------------------------------------------------------------------|
| <ul> <li>○マレッドアクション設定</li> <li>○マスク</li> <li>○マスク</li> <li>○マスク</li> <li>○マスク</li> <li>○マスク</li> <li>○マスク</li> <li>下書き</li> <li>○○ 前除済みアイテム</li> <li>○○ 受信トレイ</li> <li>○○ 受信トレイ</li> <li>○○ 送信済みアイテム</li> <li>○○ 送信済みアイテム</li> <li>○○ 送信済みアイテム</li> <li>○○ 送信済みアイテム</li> </ul> |
| <br>< 戻る(B) 次へ(N) > キャンセル                                                                                                    |

(7)下図のウィンドウが表示されるので、「**チェックボックス**」を選択し、「フィールドの **一致**」をクリックします。

| ファイルのインボート<br>以下の処理を実行します:<br>Contacts.csv"を次のフォルダーにインボートします: 連<br>この処理は数分かかります。取り消せません。 | フィールドの一致(M)<br>フォルダーの変更(C) |
|------------------------------------------------------------------------------------------|----------------------------|
| < 戻る(B)                                                                                  | 完了 キャンセル                   |

- (8) 下図のウィンドウが表示されるので、左側の「**インポート/エクスポート元**」の値を 右側の「**インポート/エクスポート先**」の対応するフィールドにドラッグアンドドロッ プし、「**OK**」をクリックします。
  - (例)First Name→名に移動、Last Name→姓に移動、E-mail Address→電子メール アドレスに移動

※仕様が英語表記のため、First Name を名、Last Name を姓にしております。

| インボート/エクスボート元:<br>Fキスト ファイル (コンマ区切り)<br>contacts.csv                                     | インポート/エク<br>Microsoft Of<br>連絡先                                                                                                    | スポート先:<br>fice Outlook                  |
|------------------------------------------------------------------------------------------|----------------------------------------------------------------------------------------------------|-----------------------------------------|
| 値<br>First Name<br>Middle Name<br>Last Name<br>Title<br>Suffix<br>Nickname<br>Given Yomi | ルド<br>- 日名前<br>- 一 二 二 二<br>- 二 二<br>- 二 2<br>- 二 2<br>- 二<br>- 二 2<br>- 二 2<br>- 二 2<br>- 二 2<br>- 二 2<br>- 二 2<br>- 二 2<br>- 二 2<br>- 二 2<br>- 二 2<br>- 二 2<br>- 二<br>- 二<br>- 二<br>- 二<br>- 二<br>- 二<br>- 二<br>- 二 | 元のフィールド<br>First Name<br>ム<br>Last Name |
| <u>Cumama Vami</u><br>< 前へ(P) 次へ(N) >                                                    | <u>血(薬)</u><br>すべてクリア                                                                                                    | (C) 既定値に戻す(C)                           |

(9) 下図のウィンドウに戻りますので、「完了」をクリックします。

| contacts.csv を次のフォルターにインホートします: 理 | ノイールドの一致(M) |
|-----------------------------------|-------------|
|                                   | フォルダーの変更(C) |
|                                   |             |
|                                   |             |
|                                   |             |
| の処理は数分かかります。取り消せません。              |             |
|                                   |             |
|                                   |             |
|                                   |             |
|                                   |             |

(10) 左側の人型のマークをクリックし、アドレス帳が正しくインポートされたか確認し

てください。

| • C | <b>亟</b> ひり マ                                                                                    |                                                              |                                            |  |  |  |
|-----|--------------------------------------------------------------------------------------------------|--------------------------------------------------------------|--------------------------------------------|--|--|--|
|     | □ ファイル <u>木-ム</u> 送受信 表示 ヘルプ                                                                     |                                                              |                                            |  |  |  |
|     | 85 新しい連絡先 - 🔟 削除 🔁 利                                                                             | 移動 🗸 🚺 OneNote に送る 🏻 🖓 連絡先の                                  | 共有 🗸 🔡 分類 🗸 🎦 フラグの設定 🖌 非公開 🛛 ユーザーの検索 🛛 🛛 🚥 |  |  |  |
| RR  | ✓個人用の連絡先       連絡先     123       ア     カ       サ     タ       ナ     パ       マ     フ       フ     フ | 斎藤 綾香<br>test3@example.com       山田 太郎<br>test@example.com   | <ul> <li></li></ul>                        |  |  |  |
|     |                                                                                                  | 8 田中 花子<br>test1@example.com<br>8 木下 祐一<br>test2@example.com | 連絡先 ><br>≥ test3@example.com<br>詳細を表示      |  |  |  |

――― アドレス帳の移行作業は以上となります ――――

―――― ご質問等は下記までお願いします ―――――――

#### SunShine Internet 事務局

電話番号:029-253-6111 URL:https://www.sunshine.ne.jp/